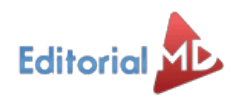

Estoy buscando...

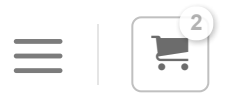

#### NUEVO MODELO EDUCATIVO

## Cómo realizar mi declaración patrimonial para docentes y las sanciones si no la realizamos

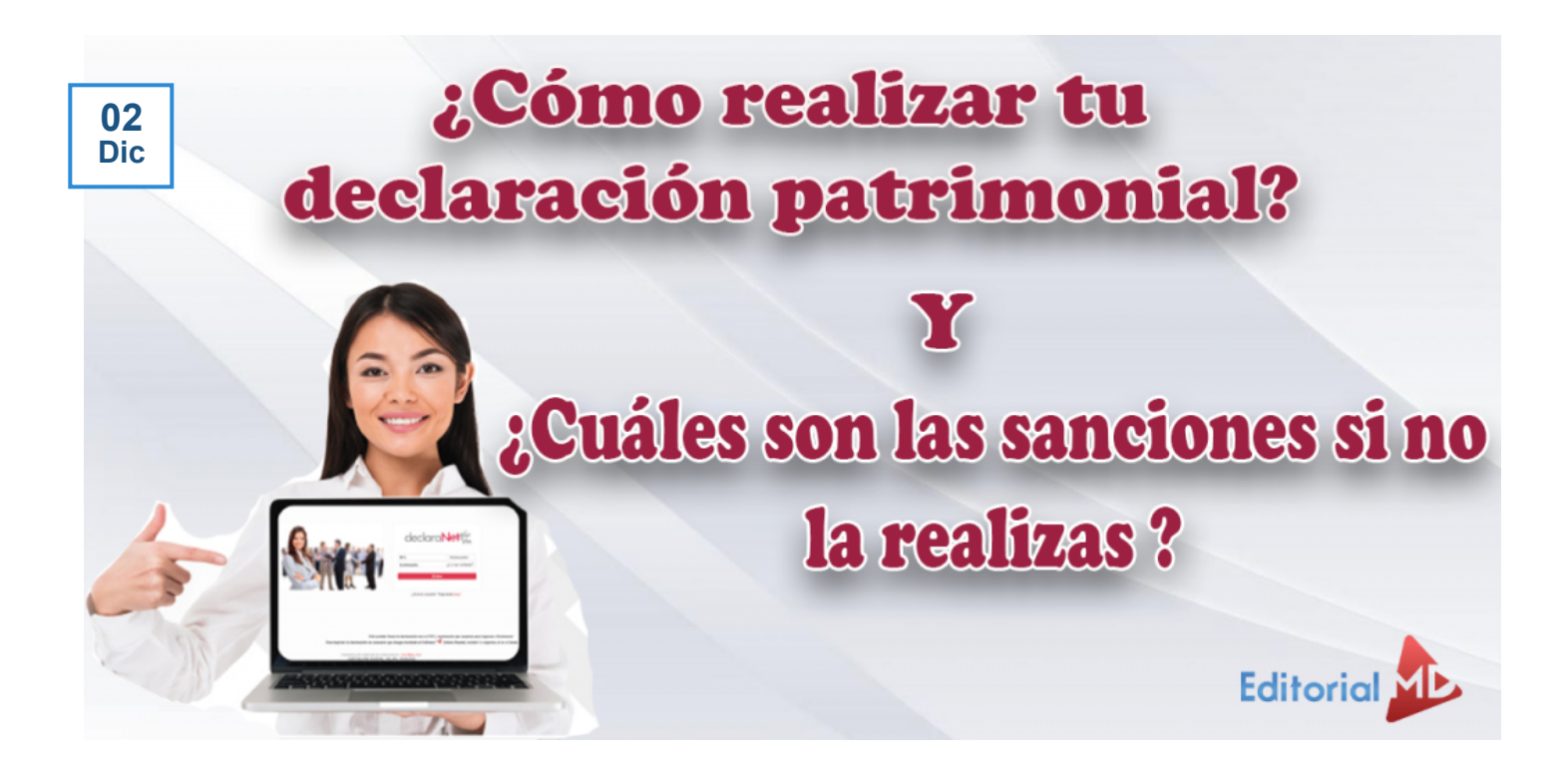

Como sabes tenemos que realizar nuestra declaración patrimonial y los docentes no estamos exentos de esto así que te explicamos y te damos los links para que la realices de una manera sencilla

Así que empecemos

Contenido [Ocultar] ¿Qué es DeclaraNet? ¿Qué pasos debo seguir para presentar mi declaración patrimonial? Paso 1: Ingresa a https://declaranet.gob.mx/ Paso 2: Regístrate con tu CURP Paso 3: Da clic en Presentar Declaración Tutorial en Video de cómo realizar mi declaración patrimonial Sanciones si no hago mi declaración patrimonial

# ¿Qué es DeclaraNet?

El sistema **Declara**Net, es la herramienta electrónica que administra la Secretaría de la Función Pública, a través de la cual las personas **servidoras públicas federales presentan sus declaraciones de situación patrimonial y de intereses**, ello en cumplimiento de lo establecido en los artículos 108, último párrafo de la Constitución, 32, 33, 46 y 49, fracción IV de la Ley General de Responsabilidades Administrativas.

Asimismo, la Secretaría de la Función Pública pone a disposición el Registro de Servidores Públicos, mismo que incorpora los datos curriculares de los servidores públicos obligados a presentar declaraciones de situación patrimonial y de intereses, así como lo relativo a los empleos, cargos o comisiones que desempeñan.

## ¿Qué pasos debo seguir para presentar mi declaración patrimonial?

para realizar su declaración debe de seguir estos pasos:

Paso 1: Ingresa a https://declaranet.gob.mx/

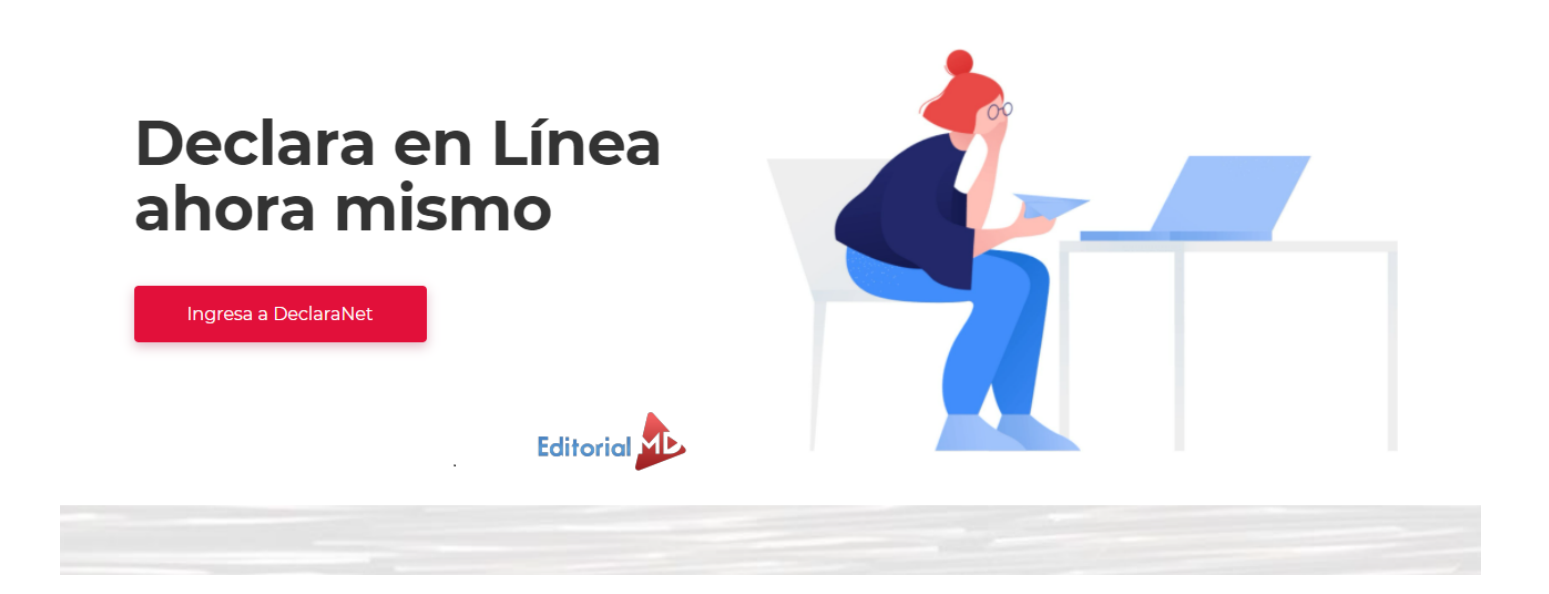

### Paso 2: Registrate con tu CURP

se abrirá una nueva página donde podrás registrarte con tu CURP (si no lo tienes desde este enlace lo podrás reimprimir en: https://www.gob.mx/curp/)

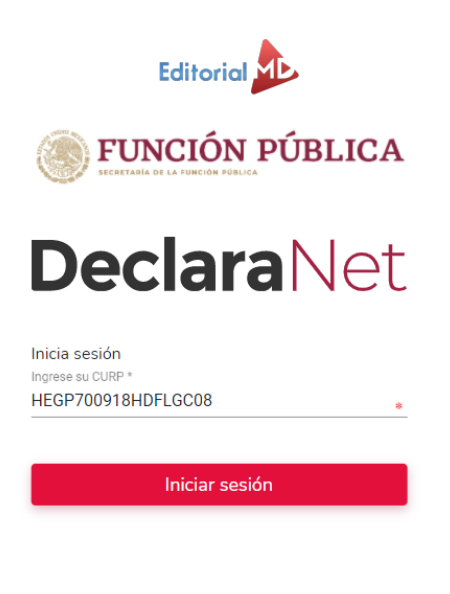

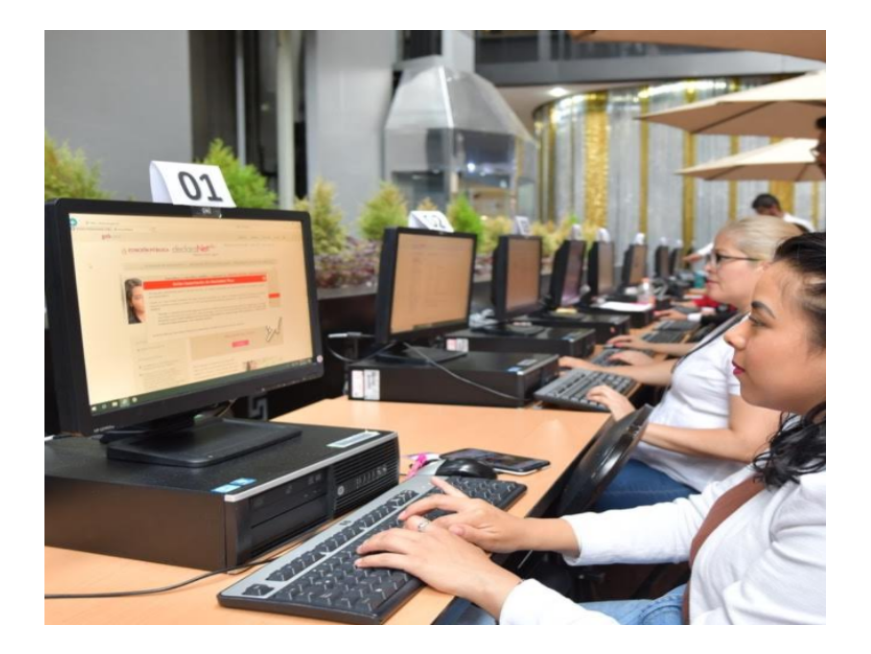

es muy importante que valides que tu CURP se encuentra correctamente registrada ante el registro nacional de población ya que de lo contrario el sisteme

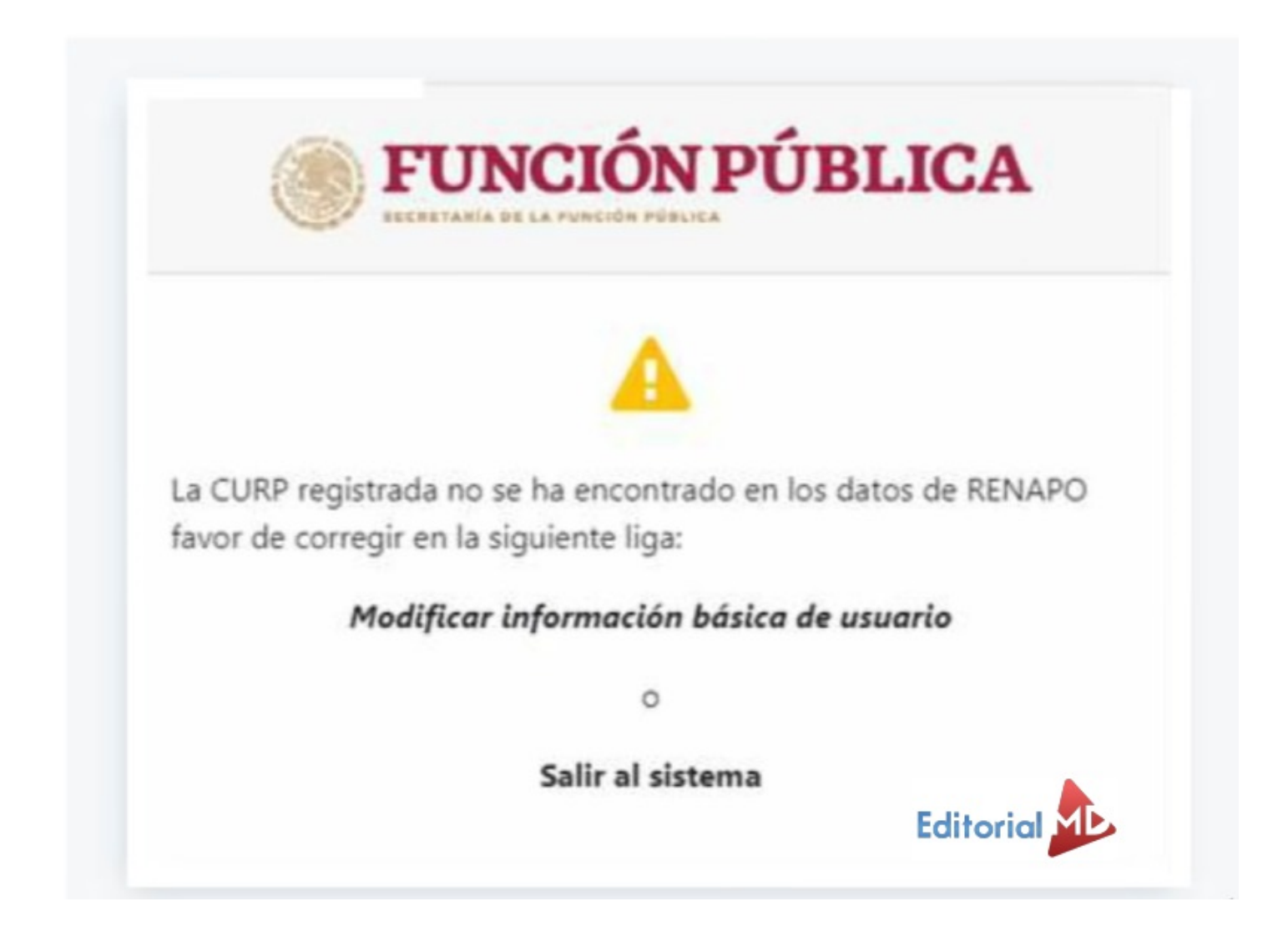

si eres un nuevo usuario registra tu CURP y elige una contraseña para ingresar al sistema

|             | <b>FUNCIÓN PÚBLICA</b>     |
|-------------|----------------------------|
| ngresa tu ( | CURP y contraseña          |
| HEGP700     | 918HDFLGC08                |
| *******     | ******                     |
|             |                            |
|             | ¿Nuevo Usuario? Registrate |
|             | Salir al sistema           |

## Paso 3: Da clic en Presentar Declaración

A continuación, aparecerá nueva ventana donde seleccionaras en nueva declaración y da clic en el botón presentar

|                          | Declara                   | Net                           |           |
|--------------------------|---------------------------|-------------------------------|-----------|
| Declaraciones pendientes | Declaraciones presentadas |                               |           |
| Declaració               | F                         | echa de encargo/<br>ejercicio | Presentar |
| Nueva declara            | ción                      |                               |           |
|                          |                           |                               | Presentar |
|                          | Editori                   | al 赴                          |           |
|                          |                           |                               |           |

en caso de que tu declaración sea de inicio o de conclusión tendrás que llenar siete pestañas

| presentadas           |                                           |                                                                                                    |                                                                                                    |
|-----------------------|-------------------------------------------|----------------------------------------------------------------------------------------------------|----------------------------------------------------------------------------------------------------|
| Fecha de<br>ejero     | encargo/<br>cicio                         | Presentar                                                                                                    |                                                                                                    |
|                       |                                           | Presentar                                                                                                    |                                                                                                    |
| entar                 |                                           | ×                                                                                                    |                                                                                                    |
| * \$                  | Fecha de inicio del encargo<br>13/09/2019 |                                                                                                    |                                                                                                    |
| alto:<br>IOMOLOGO (A) |                                           |                                                                                                    |                                                                                                    |
|                       |                                           | Presintar                                                                                                    |                                                                                                    |
|                       | entar<br>salto:<br>HOMOLOGO (A)           | entar<br>*  *  Fecha de encargo/<br>ejercicio<br>Entar<br>*  * Fecha de inicio del encargo<br>13/09/2019<br>*  alto: HOMOLOGO (A) | Presentadas          Fecha de encargo/<br>ejercicio       Presentar         Presentar       X         entar       X         Fecha de inicio del encargo       X         • ‡       13/09/2019       X         salto:       • ‡       13/09/2019         resentar       • ‡       Presentar |

en caso de que tu declaración sea de modificación sólo serán seis.

Recuerda no utilizar abreviaturas, comas, puntos y acentos

|             | *         | Primer Apellido 🚱<br>HERNANDEZ |   | Editorial                                       | Segundo Apellido 🚱                       | PÚ | NGION<br>BLICA<br>Market Angeler<br>Solution |
|-------------|-----------|--------------------------------|---|-------------------------------------------------|------------------------------------------|----|----------------------------------------------|
|             | *         | RFC<br>MAEI790815              |   | *                                               | I<br>Campo Requerido<br>Homoclave<br>8M7 |    |                                              |
| a.gob.mx    |           | Correo Personal                |   |                                                 | Teléfono de casa                         |    |                                              |
| \$          | Tel<br>55 | éfono Celular<br>67899000      |   | Situación Personal / Estado civil<br>CASADO (A) | *                                        | •  | Régimen Ma<br>SEPARACI                       |
|             |           | *                              | ŧ | Nacionalidad                                    |                                          |    |                                              |
| ones Acepta | ir        |                                |   |                                                 |                                          |    |                                              |

De lado izquierdo aparecen las siete pestañas que deberás llenar a continuación completa los campos

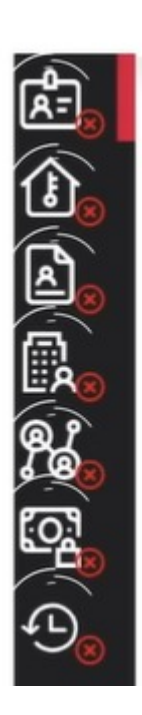

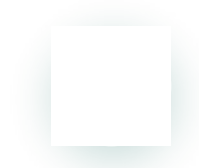

a continuación completan los campos obligatorios en datos generales recuerda siempre darle clic en el botón aceptar y posteriormente en el botón guardar

| INICIO - FE | ECHA DE INICIO DEL ENCARGO: 10-02-2020          |                  | FUNCIÓN<br>PÚBLICA |
|-------------|-------------------------------------------------|------------------|--------------------|
|             | Datos Generales                                 | Editorial        |                    |
|             | Nombre(s) ③<br>PEDRO                            |                  |                    |
|             | Curp<br>HEGP700918HDFLGC08                      |                  |                    |
|             | Correo Institucional<br>pedro.hernandez@funcior | npublica.gob.mx  |                    |
|             | Lada internacional del celular                  | Teléfono Celular | ESTA ES LA         |
|             |                                                 |                  |                    |

empezamos con el domicilio declarante en México o en el extranjero tendrás que indicar la dirección de tu domicilio en la parte de abajo selecciona el botón de guardar es el icono del disco

| м ( | iéxico                                | EXTRANIERO |                                                 |                                   |                        |     |                        |                             |  |
|-----|---------------------------------------|------------|-------------------------------------------------|-----------------------------------|------------------------|-----|------------------------|-----------------------------|--|
| E   | in México                             |            |                                                 |                                   |                        |     |                        |                             |  |
| N   |                                       |            | <ul> <li>Número exterior</li> <li>23</li> </ul> |                                   | Número interior<br>125 |     |                        | Colonia/localidad<br>NÁPOLE |  |
| E   | ntidad federativa<br>CIUDAD DE MÉXICO |            | . :                                             | Municipio/Alcaldia<br>BENITO JUÁR |                        | . : | Código postal<br>03810 |                             |  |

posteriormente llenaremos la pestaña de datos curriculares del declarante de escribirá su escolaridad más reciente recuerda a guardar constantemente la

| Datos curriculares |    |           |                                   |                         |                  |                   | Dato obl                      | igatorio                | ×         |
|--------------------|----|-----------|-----------------------------------|-------------------------|------------------|-------------------|-------------------------------|-------------------------|-----------|
|                    |    | * \$      | T<br>Institución educativa<br>UNA | IPO DE OPERACIÓN<br>a ⊗ | • AGREGAR<br>Car | MOD<br>rera o áre | DIFICAR<br>ea de conc<br>IICA | SIN CAMBIO              | BAJA<br>* |
| Estatus 🗞          | ** | Documento | obtenido 🕉                        | Fecha de obter          | nción del docun  | *                 | Lugar do<br>educativa         | nde se ubica la Ir<br>a | *≑        |
|                    |    |           |                                   |                         |                  |                   |                               | Aceptar                 | Cerrar    |

seguimos con la pestaña de datos del empleo cargo o comisión, asienta todos los campos requeridos así como una dirección en México de tu actual empleo guarda tus datos.

proporciona la información correspondiente a los últimos cinco empleos de experiencia laboral guarda tus datos

| atos Empleo                                 |                                                              |          |                        |       |           | * Dat           | to obligatorio                             | ×         |
|---------------------------------------------|--------------------------------------------------------------|----------|------------------------|-------|-----------|-----------------|--------------------------------------------|-----------|
| Área de adscripción ©<br>COMUNICACION SOCI/ | AL                                                           |          |                        |       |           |                 |                                            | *         |
| Empleo, cargo o comisión 📀                  |                                                              | ¿Está co | ontratado por honorari | os? 🛞 |           | Nivel de empleo | cargo o comisión 😚                         |           |
| EDITOR                                      |                                                              | NU       |                        |       | ••        | OFERATIVO       |                                            | J (A)     |
| Especifique función<br>principal 🕜          | Fecha de toma de<br>posesión del emple<br>cargo o comisión @ | 0,       | Teléfono de oficina    | 3     | Extension | ón⊗             | Domicilio del empleo<br>cargo o comisión 📀 | р,        |
| EDITOR *                                    | 10-02-2020                                                   | *        | 2000-3000              | *     | 1452      | *               |                                            | **        |
| Remuneración mensual neta                   | 3                                                            |          |                        |       | Moneda    | a@              |                                            |           |
| 20,000                                      |                                                              |          |                        | *     | PESC      | MEXICANO        |                                            | * 🛊       |
|                                             |                                                              |          |                        |       |           |                 | Activar Acestar                            | Cerrar    |
|                                             |                                                              |          |                        |       |           |                 | Ve a Configuración para                    | activar W |
|                                             | asienta                                                      | a todo   | s los campos           | reau  | eridos    |                 | 2                                          |           |

continuaremos con la pestaña de ingresos netos del declarante registra todos tus ingresos en las pestañas correspondientes verás que se suman las cantidades en la parte de abajo automáticamente guarda tus datos

| nee, pareja 3/0 acpendiences economicos                                                                     |        |   |
|----------------------------------------------------------------------------------------------------|--------|---|
| omas, sin puntos, sin centavos y sin ceros a la izquierda                                                   |        |   |
| e por su cargo público (Por concepto de sueldos, honorarios,<br>s) (Cantidades netas despues de impuestos)③ | 20000  | * |
| .1 al II.4)⊛                                                                                                | 0      |   |
| mpresarial (después de impuestos)                                                                           | 25000  | * |
| ganancias) (después de impuestos)                                                                           |        | * |
| nsultorías y / o asesorías (después de impuestos)🚳                                                          | 0      | * |
| teriores (después de impuestos)                                                                             | 0-1    | * |
| na del numeral I y II)🚱                                                                                     | (45000 |   |
|                                                                                                    | · /    |   |

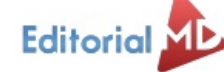

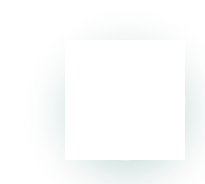

finalmente vamos con tu actividad anual anterior, este apartado únicamente aplica para las declaraciones de inicio y conclusión llena los campos referidos recuerda salvar tu información

| Ingresos netos, recibidos durante el tiempo en el que se desempeñó como servidor público en el año inme | ediato anterior |   |
|----------------------------------------------------------------------------------------------------|-----------------|---|
| ¿Te desempeñaste como servidor público en el año inmediato anterior? SI                                 |                 |   |
| Fecha de Inicio         12/02/20         *         Fecha de Conclusión         30/07/20         *       |                 |   |
| I. Remuneración Anual neta del declarante por su cargo público (por concepto de sueldos, honorarios,    | 0               | * |
| compensaciones, bonos, aguinaldos y otras prestaciones) (Cantidades netas después de Impuestos) 🛞       |                 |   |
| II. Otros ingresos del declarante (Suma del II.1 al II.5)                                               | 0               |   |
| II.1 Por actividad industrial, comercial y/o empresarial (después de impuestos)                         | 0               | * |
| II.2 Por actividad financiera (rendimientos o ganancias) (después de impuestos)                         | 0               | * |
| II.3 Por servicios profesionales, consejos, consultorías y / o asesorías (después de impuestos) 🛞       | 0               | * |
| II.4 Por enajenación de bienes (después de impuestos)                                                   | 0               |   |
| II.5 Otros ingresos no considerados anteriormente (después de impuestos) ③                              | 0               | * |
| A. Ingreso anual neto del declarante (suma del numeral I y II)                                          | 0               |   |
|                                                                                                    |                 |   |

una vez que hayas completado todos los rubros del formato se te habilitará la pestaña de firmar lo anterior para proceder a la firma y envío de la declaración de que se trate

| Proceso de firmado y envío de la declaración                                                                                                    | ×                       |
|----------------------------------------------------------------------------------------------------|-------------------------|
| Antes de su envío, se recomienda ampliamente revise su declaración mediante la opción de VISTA PRELIMINAR, ya que una vez e<br>correcciones o enviarla de nueva cuenta.                                                                                | enviada, NO podrá hacer |
| Para EL FIRMADO Y ENVÍO de su declaración, debe contar con su e.firma, la cual se tramita previamente ante el Servicio de Admi<br>(SAT), o mediante su Clave Única de Registro de Población (CURP) y contraseña con que ingresa al sistema DeclaraNet. | nistración Tributaria   |
|                                                                                                    |                         |

dentro de las opciones para el envío de su declaración se cuenta con los siguientes mecanismos utilizando la firma electrónica avanzada de firma utilizando CURP y contraseña

| a) Utilizando | la e.firma y/o                                                                                                    |         |
|---------------|----------------------------------------------------------------------------------------------------|---------|
| b) Utilizando | usuario y contraseña."                                                                                                    |         |
| Usuario y cor | Proceso de firmado y envío de la declaración (FUP) ×                                                                                                    | araNet. |
| Seleccione ur | formato de declaraciones: de situación patrimonial y de intereses; y expide las normas e instructivo para su llenado y presentación, publicado en el Diario<br>Oficial de la Federación el veintitrés de septiembre de dos mil diecinueve, por el que se establece que de conformidad con los artículos 34 y 48 de la Ley,<br>las declaraciones de situación patrimonial y de intereses deberán ser presentadas a través de medios electrónicos, empleándose e.firma o usuario y<br>contraceão utilizados para ingresera al circtama Declarablet a ef como en términos de las DISEOSICIONES Generales que establecen los mesmos de |         |
| ¿Deseas firi  | identificación digital y control de acceso que deberán observar las dependencias y entidades de la Administración Pública Federal y las empresas<br>productivas del Estado, publicadas en el Diario Oficial de la Federación el diez de mayo de dos mil dieciocho, y en virtud de haber optado por firmar y<br>enviar mi declaración de situación patrimonial y de intereses a través de mi susario mediante la utilización de mi Clave Única de Registro de Población<br>(CURD) u estenção utilizados patrimonial y de intereses a través de mi susario mediante la utilización de mi Clave Única de Registro de Población        | Firmar  |
| ¿Deseas had   | DECLARACIONES                                                                                                    | Firmar  |
|               | <ol> <li>Toda la información que la Secretaría de la Función Pública reciba con Clave Única de Registro de Población (CURP) y contraseña utilizados para<br/>ingresar al sistema DeclaraNet, es auténtica y atribuible a mi persona, por lo que será mi exclusiva responsabilidad, la información que ésta reciba por<br/>medios remotos de comunicación electrónica, la cual presento bajo protesta de decir verdad.</li> </ol>                                                                                                    |         |
|               | <ol><li>Acepto el compromiso de guardar mi contraseña de manera responsable, pues es única y exclusiva para mi acceso al sistema electrónico para la<br/>presentación de declaraciones de situación patrimonial y de conflicto de interés DeclaraNet.</li></ol>                                                                                                    |         |
|               | 3. En virtud de estar de acuerdo con las condiciones antes señaladas, firmo autógrafamente el presente documento, mismo que me comprometo a presentar ante el Órgano Interno de Control o en la Unidad de Responsabilidades de la dependencia, entidad o institución en la que presto o haya prestado mis servicios, dentro de los quince días hábiles siguientes al envío de la presente declaración de situación patrimonial, acompañado de una copia del acuse de recibo generado por el sistema antes mencionado.                                                                                                    |         |
|               | Cortinar con la firma Cancelar                                                                                                    |         |

una vez que firmes y envíes tu declaración podrás imprimirla junto con el acuse que genere el sistema en caso de que requieras visualizarla nuevamente ingresa al apartado declaraciones

| FUNCIÓN PÚBLICA          |                                |                       |             |       |
|--------------------------|--------------------------------|-----------------------|-------------|-------|
| Declaraciones pendientes | Decla presentadas              |                       |             |       |
| Declaración o aviso      | Fecha de encargo/<br>ejercicio | Fecha de presentación | Declaración | Acuse |
| INICIO                   | 2020-02-10                     | 2020-02-17            |             | 8     |
|                          |                                |                       | Editorial   |       |
|                          |                                |                       |             |       |
|                          |                                |                       |             |       |

## Tutorial en Video de cómo realizar mi declaración patrimonial

Los datos personales y de terceros que obran en las declaraciones no serán públicos se encontrarán protegidos en términos de la legislación aplicable de esta manera tienes ya tu declaración presentada ante la secretaría de la función pública

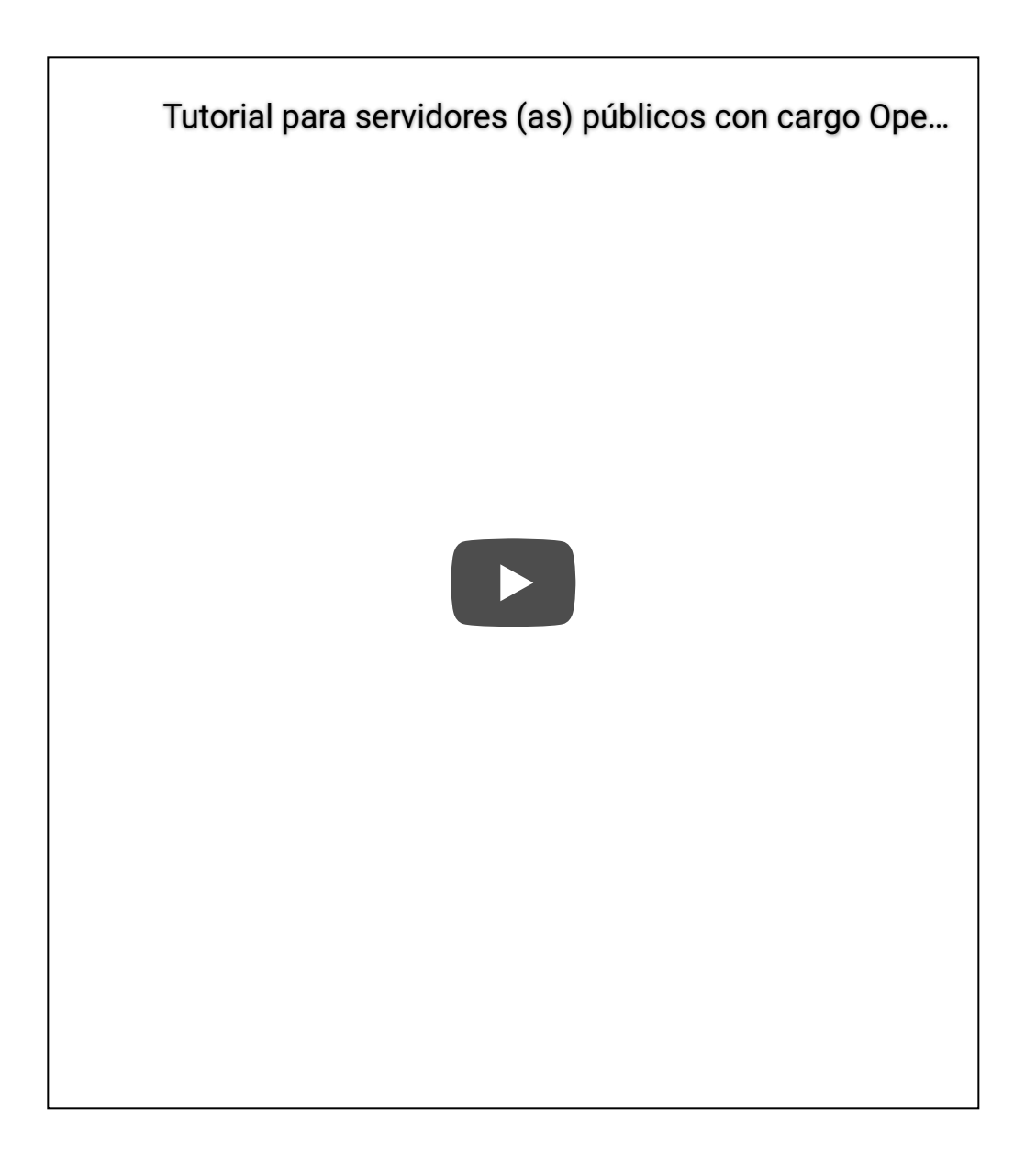

Sanciones si no hago mi declaración patrimoni

Si transcurridos los plazos a los que se refieren las fracciones 1 2 y 3 de este artículo **no se hubiera presentado la declaración correspondiente** sin causa justificada se inicia se iniciará inmediatamente la investigación por presunta responsabilidad por la comisión de las faltas administrativas correspondientes y se requerirá por escrito al declarante el cumplimiento de dicha obligación

quiere decir esto que si nosotros nos tardamos más de los **60 días** o no lo hacemos en el mes de mayo que es cuando corresponde o en esta ocasión **hasta el 31 de diciembre** que tenemos, nos van a generar un escrito para cumplir y nos llegaran documentos que digan que tienes que hacer tu declaración patrimonial

si haces caso omiso a los avisos por un periodo de **30 días naturales** siguientes a la fecha en que hubiera notificado el requerimiento al declarante las secretarías o los órganos internos de control según corresponda declararán que el nombramiento o contrato ha quedado sin efectos debiendo notificar lo anterior al titular del ente público correspondiente **para separar del cargo al servidor publico** 

### esto quiere decir que nos quedaremos sin empleo

las personas que no los separen del cargo si no lo realizan también tendrán sanción, será causa de responsabilidad administrativa en los términos de esta ley

para el caso omiso sin causa justificada en la presentación de la declaración a qué se refiere la fracción 3 de este artículo se inhabilitará al infractor de tres meses a un año

esto es para aquellos que ya se van a **jubilar** y tienen que hacer la declaración final que tienen 60 días no o hacen les llega el escrito tienen otros 30 días más y no lo realizas, **te deshabilitarán de uno a tres años**, este es para las personas que se jubilaran y no lo realizan, si deseas leer más checa el documento aquí

#### También te puede interesar:

- Calendario escolar en PDF para imprimir
- PEMC Programa Escolar de Mejora Continua
- Libros de Texto de Primaria para descargar
- Programa la Escuela es Nuestra
- Como dar Clases por Zoom

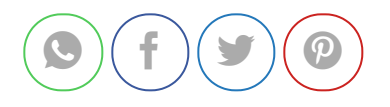

KÚBRICAS en Google Classroom

### Deja un comentario

Conectado como Editorial MD. ¿Quieres salir?

#### Comentario

**PUBLICAR COMENTARIO**